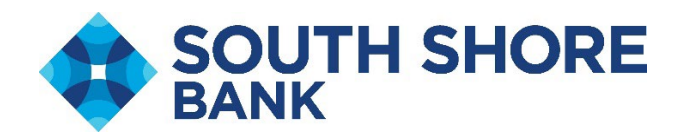

## Adding VIP Token to Business Online Banking

1. Visit the App Store on your mobile device and search for VIP Access. The app (shown in the screenshot below) has a gold circle with a black check mark in the middle.

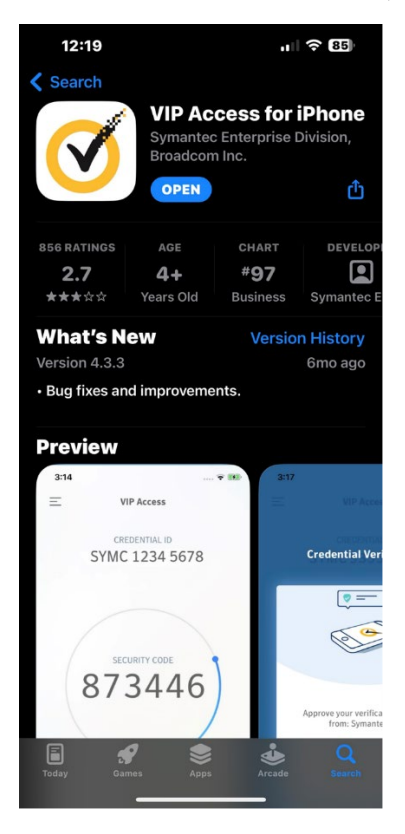

2. Log into your South Shore Bank Business Online Profile and click on "my settings", the top right-hand corner of the online banking home page.

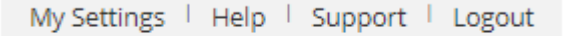

3. Find "Security Options" and click the blue hyperlink edit

| Login & Security        |       |                   |
|-------------------------|-------|-------------------|
| Username   <u>Edit</u>  |       |                   |
| Password   <u>Edit</u>  | ***** |                   |
| Security options   Edit |       | Enable for text V |
|                         |       |                   |

4. Find "By security token" and enter the Credential ID found on the VIP Access App. Enter the code as seen, capitals and no spaces.

| By security token | Use a VIP Access <sup>TM</sup> token to confirm your identity. |
|-------------------|----------------------------------------------------------------|
|                   | Enter credential ID                                            |
|                   | Where can I find the credential ID?                            |
|                   | What is VIP Access <sup>TM</sup> token, and how does it work?  |
|                   | ► How do I get a VIP Access <sup>TM</sup> token?               |
|                   |                                                                |

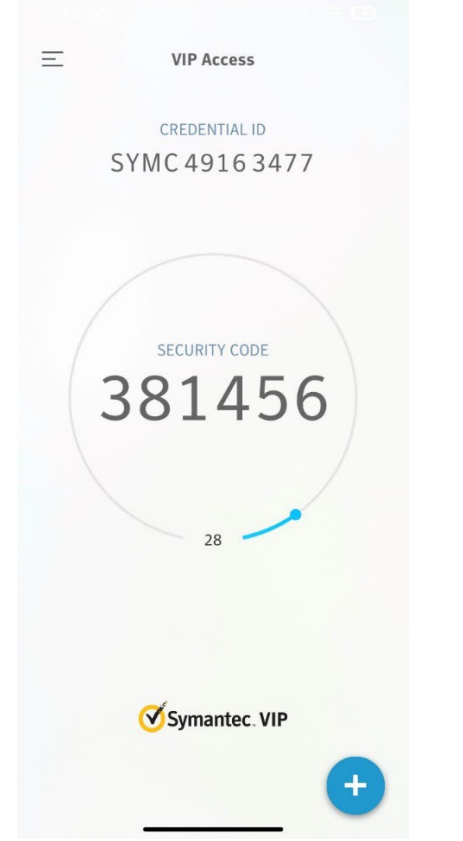

5. Scroll to the bottom of the page and enter your online banking password.

| Current |        | Password | SHOW |  |
|---------|--------|----------|------|--|
| passwo  | iu ii  | -        |      |  |
| Save    | Cancel |          |      |  |

6. After these steps are completed, back on the My Settings page under Security Options, you will see an additional line under your phone number that says Token Access Activated.

| Security options   Edit |                  | Text enabled |
|-------------------------|------------------|--------------|
|                         | Token access act | tivated 🕜    |

- 7. Tokens are required for all users who have access to ACH and Wire Payments.
- 8. When an ACH or Wire payment is initiated, approval will be needed by another admin or business user. The token is used an MFA for approving ACH and Wire Payments.
- 9. The approver will login to online banking and see the transaction under "My Approvals".

| My Approva    | ls                              |           |            |
|---------------|---------------------------------|-----------|------------|
| All requests  |                                 |           | •          |
| PAYMENTS      |                                 |           |            |
| <u>3 Days</u> |                                 |           |            |
| Paying        |                                 |           | \$2.00     |
| Deliver on    |                                 | 4/19/2024 | <b>m</b>   |
| Туре          |                                 | Commer    | cial (CCD) |
|               | Decline Approve 0 of 1 received |           | pprove     |
|               |                                 |           |            |

10. The approver will then press approve and the following screen will appear.

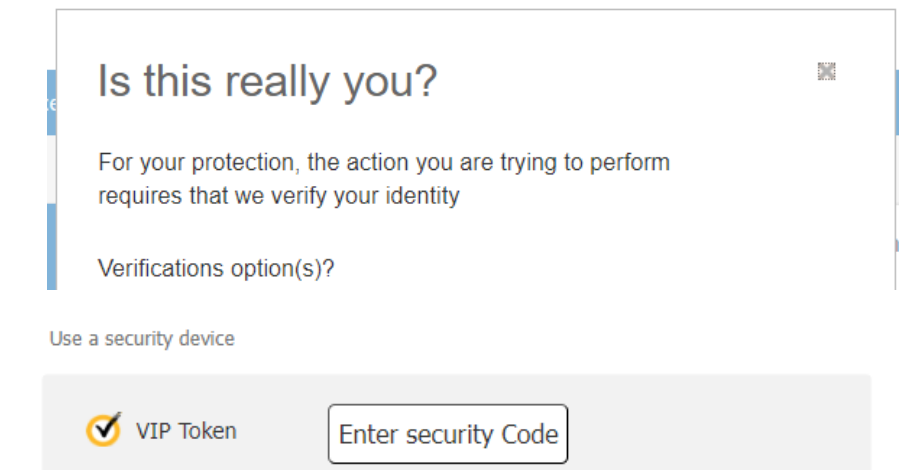

11. Open the VIP Access App and enter the 6-digit security code found in the circle; this security code will refresh every 30 seconds.

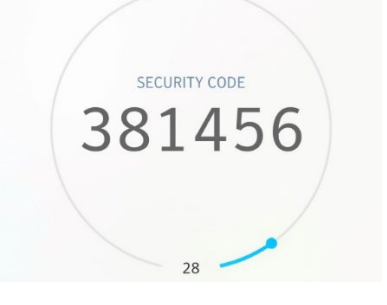

12. Once the code has been entered, the ACH or Wire will be approved.